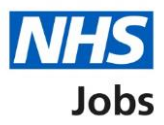

# How to invite your shortlist to interview in NHS Jobs user guide

This guide gives you instructions for how to invite your shortlist to interview in the NHS Jobs service.

To invite your shortlist to interview, you'll:

- give details about the interview and the details of a contact person in case anyone on your shortlist has any questions about it
- set interview dates and times for your shortlist to choose from
- view the information you've given and confirm all the details are correct
- send automated invites out to your shortlist

To find out which roles can do this, go to the '**Roles and permissions**' link in the '**Help and information**' section of the <u>employer dashboard</u>.

### Contents

| How to invite your shortlist to interview in NHS Jobs user guide                        | <u> 1</u>  |
|-----------------------------------------------------------------------------------------|------------|
| Interviews                                                                              | 3          |
| Invite shortlist to interview                                                           | 4          |
| Applicants you want to invite to interview                                              | <u>5</u>   |
| View applicants on your reserve list                                                    | <u>6</u>   |
| Invite your shortlisted applicants to interview                                         | <u>7</u>   |
| How do you want to hold your interviews?                                                | <u>8</u>   |
| What type of interview is this?                                                         | 9          |
| Is the interview location the same as the job location?                                 | <u> 10</u> |
| Find the interview location address                                                     | <u> 11</u> |
| Select the address for the interview location                                           | 12         |
| What's the interview location?                                                          | <u> 13</u> |
| Will interviewees need to do a presentation or test?                                    | <u> 14</u> |
| What information about their interview can you give them?                               | <u> 15</u> |
| Who's the contact person for any questions about the interview?                         | <u> 16</u> |
| What's the person's contact details?                                                    | 17         |
| What else might applicants need to know?                                                | <u> 18</u> |
| Your interview slots                                                                    | <u> 19</u> |
| Add an interview slot                                                                   | <u> 20</u> |
| Add multiple interview slots                                                            | <u> 21</u> |
| Manage an interview slot                                                                | <u> 22</u> |
| Manage multiple interview slots                                                         | <u> 23</u> |
| Do you want your interviewees to be able to ask for a different date and time for their |            |
| interview slot?                                                                         | <u> 24</u> |
| Will the shortlisting lead be the interview lead?                                       | <u> 25</u> |
| Who do you want to add as the lead interviewer?                                         | <u> 26</u> |
| Do you want to add more people to the interview panel?                                  | <u> 27</u> |
| Who will be on the interview panel?                                                     | <u> 28</u> |
| Who do you want to add to the interview panel?                                          | <u> 29</u> |
| Manage who will be on the interview panel?                                              | <u> 30</u> |
| Are you sure you want to remove the person?                                             | <u> 31</u> |
| Check your interview details                                                            | <u> 32</u> |
| Invite to interview sent                                                                | 33         |

#### Interviews

This page gives you instructions for how to access a job listing at interview.

**Important:** You must have a job listing at the interview recruitment stage to invite your shortlist to interview.

To access a job listing at interview, complete the following step:

**1.** Select the '<u>Interviews</u>' link.

| NHS Jobs                       |                                         | You're viewing <u>Change</u><br>Signed in as <u>NHS BSA Training</u> Sign Out |
|--------------------------------|-----------------------------------------|-------------------------------------------------------------------------------|
|                                |                                         | Show tasks for all accounts                                                   |
| BETA Your feedbac              | k will help us to improve this service. |                                                                               |
| NHS Business Se                | rvices Authority                        | What you can do                                                               |
| Tasks by stage                 | Listings by user                        | Create a job listing                                                          |
|                                |                                         | Search for a listing                                                          |
| Showing tasks for<br>All users | ~                                       | Search for an applicant                                                       |
| <u>Draft</u>                   | 10 - on track 1, overdue 9              | Manage the account                                                            |
|                                |                                         | Manage users<br>At risk applicants                                            |
| Approvals                      | 0                                       | Accredited logos                                                              |
| Published                      | 2                                       | Key performance indicators<br>(KPIs)                                          |
|                                |                                         | Approval settings                                                             |
| Shortlisting                   | 10 - on track 7, overdue 3              | <u>Departments</u><br><u>Welsh listings</u>                                   |
| Interviews                     | 10 - on track 5, overdue 5              | Documents and                                                                 |
|                                |                                         | templates                                                                     |

#### Invite shortlist to interview

This page gives you instructions for how to invite your shortlist to interview.

Find the job listing and complete the following step:

- **1.** Select the 'Job title' link to view the job listing details (optional).
- 2. Select the 'Invite to interview' link.

|                                                                                             |                                                                |                |               |                 | You're viewing NH                       | S BSA Training <u>Change</u>                   |
|---------------------------------------------------------------------------------------------|----------------------------------------------------------------|----------------|---------------|-----------------|-----------------------------------------|------------------------------------------------|
| <b>NHS</b> Jobs                                                                             |                                                                |                |               |                 | Signed in as <u>N</u>                   | HSBSA Training Sign Out                        |
| BETA Your feedback                                                                          | will help us to im                                             | prove this ser | vice.         |                 |                                         |                                                |
| < Go back                                                                                   |                                                                |                |               |                 |                                         |                                                |
| NHS BSA Training                                                                            |                                                                |                |               |                 |                                         |                                                |
| Interviews                                                                                  |                                                                |                |               |                 |                                         |                                                |
| Showing tasks for                                                                           |                                                                |                |               |                 |                                         |                                                |
| All users                                                                                   | ~                                                              |                |               |                 |                                         |                                                |
|                                                                                             |                                                                |                |               |                 |                                         |                                                |
| Showing tasks                                                                               |                                                                |                |               |                 |                                         |                                                |
|                                                                                             |                                                                |                |               |                 |                                         |                                                |
| All                                                                                         | ~                                                              |                |               |                 |                                         |                                                |
| All                                                                                         | ~                                                              |                |               |                 |                                         |                                                |
| All<br>Interviews<br>Job title                                                              | <ul><li>✓</li><li>Deadline</li></ul>                           | Invited        | Accepted      | Declined        | Task                                    | What needs doing next                          |
| All Interviews Job title Training and Support                                               | Deadline 26 Jul 2022                                           | Invited        | Accepted      | Declined        | <b>Task</b><br>Ready to invite to       | What needs doing next                          |
| All Interviews Job title Training and Support Lead T1111-22-3219                            | <ul> <li>Deadline</li> <li>26 Jul 2022</li> <li>DUE</li> </ul> | Invited        | Accepted      | <b>Declined</b> | Task<br>Ready to invite to<br>interview | What needs doing next                          |
| All<br>Interviews<br>Job title<br>Training and Support<br>Lead<br>T1111-22-3219<br>INTERNAL | <ul> <li>Deadline</li> <li>26 Jul 2022</li> <li>DUE</li> </ul> | Invited        | Accepted<br>0 | <b>Declined</b> | Task<br>Ready to invite to<br>interview | What needs doing next<br>Invite to interview 2 |
| All<br>Interviews<br>Job title<br>Training and Support<br>Lead<br>T1111-22-3219<br>INTERNAL | <ul> <li>Deadline</li> <li>26 Jul 2022</li> <li>DUE</li> </ul> | Invited        | Accepted<br>0 | <b>Declined</b> | Task<br>Ready to invite to<br>interview | What needs doing next                          |
| All<br>Interviews<br>Job title<br>Training and Support<br>Lead<br>T1111-22-3219<br>INTERNAL | <ul> <li>Deadline</li> <li>26 Jul 2022</li> <li>DUE</li> </ul> | Invited<br>-   | Accepted<br>0 | <b>Declined</b> | Task<br>Ready to invite to<br>interview | What needs doing next<br>Invite to interview 2 |
| All<br>Interviews<br>Job title<br>Training and Support<br>Lead<br>T1111-22-3219<br>INTERNAL | <ul> <li>Deadline</li> <li>26 Jul 2022</li> <li>DUE</li> </ul> | Invited<br>-   | Accepted<br>0 | Declined<br>0   | Task<br>Ready to invite to<br>interview | What needs doing next                          |

#### Applicants you want to invite to interview

This page gives you instructions for how to confirm the applicants you want to invite to interview.

**Important:** You can now invite your shortlisted applicants to interview. You can download the shortlisted applications to view and print them if you need to. In this example, the applicant's added their email address.

To confirm the applicants you want to invite to interview, complete the following steps:

- 1. Select the 'Name' link to view the applicant's details (optional).
- 2. Select the '<u>View reserve list applicants</u>' link (optional).
- 3. Select the 'Download applications' button (optional).
- **4.** Select the '<u>Invite to interview</u>' button.

| BETA Your feedback will help us to improve this service.         < Go back         Shortlist for interview         Applicants you want to invite to interview         You can now invite your shortlisted applicants to interview.         You can download the shortlisted applications to view and print them if you need to.         View reserve list applicants                                                     | You're viewing NHS BSA Training <u>Change</u><br>Signed in as <u>NHSBSA Training</u> Sign Out                                                                                                    |
|----------------------------------------------------------------------------------------------------|----------------------------------------------------------------------------------------------------|
| <ul> <li>C Go back</li> <li>Shortlist for interview</li> <li>Applicants you want to invite to interview.</li> <li>You can now invite your shortlisted applicants to interview.</li> <li>You can download the shortlisted applications to view and print them if you need to.</li> <li>What needs doing next</li> <li>Invite to interview</li> <li>Download applications</li> <li>View reserve list applicants</li> </ul> | us to improve this service.                                                                                                    |
|                                                                                                    | what needs doing next         what needs doing next         what needs doing next         Invite to interview.         bownload applications         sted applications to view and print them if         View reserve list applicants |
| Applicant reference ID Name Email Phone numb                                                                                                    | Name Email Phone number                                                                                                    |
| AR-220301-00004 <u>Ashleigh McFadyen</u> ashleighmcfadyen                                                                                                    | Ashleigh McFadyen ashleighmcfadyen                                                                                                    |

Tip: If you download the applications, it uses a portable document format (PDF).

#### View applicants on your reserve list

This page gives you instructions for how to view applicants on your reserve list.

**Important:** You'll only see this page if you're viewing applicants on your reserve list. You'll be able to invite them to interview after you have invited your shortlisted applicants.

To view applicants on your reserve list, complete the following steps:

- 1. Select the 'Applicant reference' link to view the applicant's application (optional).
- 2. Select the '<u>Go back</u>' link.

|   | NHS Jobs                                                                                                    |                                     | You're viewing <b>NHS BSA Training</b><br>Signed in as <u>NHSBSA Training</u> | <u>Change</u><br>Sign Out |
|---|----------------------------------------------------------------------------------------------------|-------------------------------------|-------------------------------------------------------------------------------|---------------------------|
|   | <b>BETA</b> Your <u>feedback</u> will help us to improve this service.                                                 |                                     |                                                                               |                           |
| 2 | < Go back                                                                                                    |                                     |                                                                               |                           |
|   | Shortlist for interview                                                                                                |                                     |                                                                               |                           |
|   | View applicants on your reserve                                                                                        | list                                |                                                                               |                           |
|   | You added these applicants to your reserve list. You'll be<br>them to interview after you have invited your shortliste | ee able to invite<br>ed applicants. |                                                                               |                           |
|   | Applicant reference                                                                                                    | Essential                           | Total score                                                                   |                           |
| 1 | <u>AR-220301-00005</u>                                                                                                 | 2 out of 2                          | 2 out of 2                                                                    |                           |
|   |                                                                                                    |                                     |                                                                               |                           |
|   | Privacy policy Terms and conditions Accessibility. Statemen                                                            | <u>t Cookies How t</u>              | o create and publish jobs<br>© Crow                                           | n copyright               |

#### Invite your shortlisted applicants to interview

This page gives you instructions for how to invite your shortlisted applicants to interview.

Read the information on the page and complete the following step:

**1.** Select the '<u>Continue</u>' button.

|                                                                                                    | You're viewing                       | <u>Change</u> |
|----------------------------------------------------------------------------------------------------|--------------------------------------|---------------|
| Jobs                                                                                                    | Signed in as <u>NHS BSA Training</u> | Sign Out      |
| BETA Your <u>feedback</u> will help us to improve this service.                                                                                           |                                      |               |
| < Go back                                                                                                    |                                      |               |
| Invite your shortlist to interview                                                                                                    |                                      |               |
| Invite your shortlisted applicants to                                                                                                    |                                      |               |
| interview                                                                                                    |                                      |               |
| <ol> <li>Give details about the interview and the details of a contact person in<br/>case anyone on your shortlist has any questions about it.</li> </ol> | 1                                    |               |
| 2. Set interview dates and times for your shortlist to choose from.                                                                                       |                                      |               |
| <ol><li>View the information you've given and confirm all the details are<br/>correct.</li></ol>                                                          |                                      |               |
| 4. Send automated invites out to your shortlist.                                                                                                    |                                      |               |
|                                                                                                    |                                      |               |
|                                                                                                    |                                      |               |
|                                                                                                    |                                      |               |
|                                                                                                    |                                      |               |
| Privacy policy Terms and conditions Accessibility Statement Cookies Ho                                                                                    | w to create and publish jobs         |               |
|                                                                                                    | © Crov                               | vn copyright  |
|                                                                                                    |                                      |               |

#### How do you want to hold your interviews?

This page gives you instructions to confirm how you want to hold your interviews.

To confirm how you want to hold your interviews, complete the following steps:

- 1. Select an answer:
  - <u>'In person</u>'
  - '<u>Remote video</u>'
- 2. Select the 'Save and continue' button.

or

3. Select the 'Save and come back later' link.

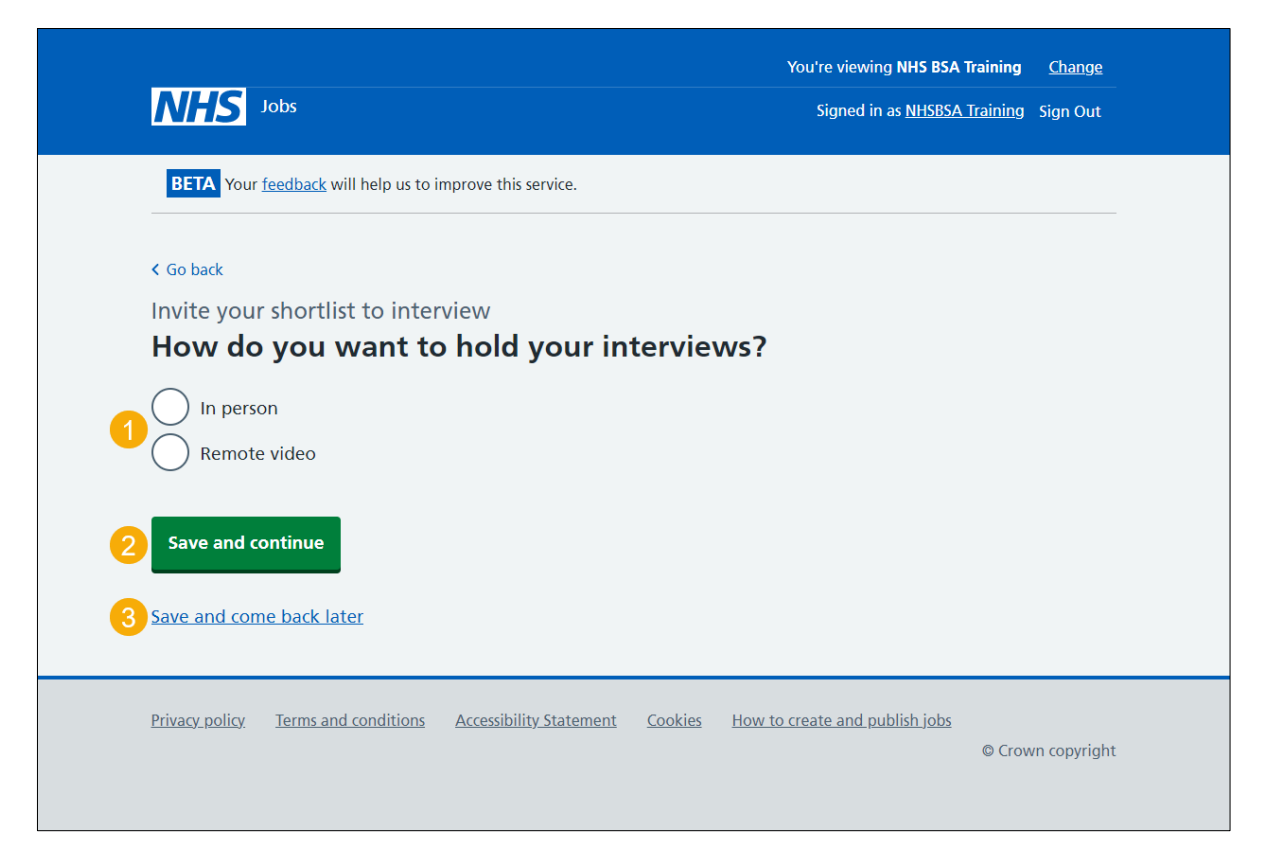

If you've selected the 'Save and come back later' link, you've reached the end of this user guide.

#### What type of interview is this?

This page gives you instructions for how to confirm the type of interview.

To confirm the type of interview, complete the following steps:

- 1. Select an answer.
- 2. Select the '<u>Save and continue</u>' button.

| <b>NHS</b> Jobs                                                                                                    | You're viewing<br>Signed in as <u>NHS BSA Training</u> | <u>Change</u><br>Sign Out |
|----------------------------------------------------------------------------------------------------|--------------------------------------------------------|---------------------------|
| BETA Your <u>feedback</u> will help us to improve this service.                                                                                                    |                                                        |                           |
| <ul> <li>Go back</li> <li>Invite your shortlist to interview</li> <li>What type of interview is this?</li> <li>Panel interview</li> <li>Assessment centre</li> <li>Save and continue</li> <li>Save and come back later</li> </ul> |                                                        |                           |
| Privacy policy Terms and conditions Accessibility Statement Cooki                                                                                                    | es How to create and publish jobs<br>© Cro             | wn copyright              |

#### Is the interview location the same as the job location?

This page gives you instructions for how to confirm if the interview location is the same as the job location.

**Important:** The interview location shown is the address you added when you created the job listing.

To confirm if the interview location is the same as the job location, complete the following steps:

- 1. Select an answer:
  - <u>'Yes</u>'
  - '<u>No</u>'
- 2. Select the 'Save and continue' button.

| NHS Jobs                                                                                                    | You're viewing                           | <u>Change</u> |
|----------------------------------------------------------------------------------------------------|------------------------------------------|---------------|
| BETA Your <u>feedback</u> will help us to improve this service.                                                                      |                                          |               |
| <ul> <li>Go back</li> <li>Invite your shortlist to interview</li> <li>Is the interview location the same as the location?</li> </ul> | job                                      |               |
| Stella House<br>Newburn Business Park<br>Newcastle Upon Tyne<br>Tyne and Wear<br>NE15 8NY                                            |                                          |               |
| 1 Yes No                                                                                                    |                                          |               |
| 2 Save and continue                                                                                                    |                                          |               |
| Save and come back later                                                                                                    |                                          |               |
| Privacy policy Terms and conditions Accessibility Statement Cookies                                                                  | How to create and publish jobs<br>© Crow | n copyright   |

#### Find the interview location address

This page gives you instructions for how to find the interview location address.

**Important:** You'll only see this page if the interview location isn't the same as the job location.

To find the interview location address, complete the following steps:

- 1. In the Interview postcode box, enter the details.
- 2. Select the 'Find the address' button.

| <b>NHS</b> Jobs                                                                                                    | You're viewing                 | <u>Change</u><br>Sign Out |
|----------------------------------------------------------------------------------------------------|--------------------------------|---------------------------|
| BETA Your <u>feedback</u> will help us to improve this service.                                                                                                    |                                |                           |
| <ul> <li>Go back</li> <li>Training and Support Assistant</li> <li>Find the interview location address</li> <li>Enter the postcode to find the address.</li> <li>Interview postcode</li> <li>Find the address</li> </ul> |                                |                           |
|                                                                                                    |                                |                           |
| Privacy policy Terms and conditions Accessibility Statement Cookies                                                                                                    | How to create and publish jobs | vn copyright              |

#### Select the address for the interview location

This page gives you instructions for how to select the address for the interview location.

To select the address for the interview location, complete the following steps:

- **1.** Select an answer:
  - <u>'Address found'</u> or
  - 'Address not found'
- **2.** Select the 'Continue' button.

|                                                                                         | You're viewing                       | <u>Change</u> |
|-----------------------------------------------------------------------------------------|--------------------------------------|---------------|
|                                                                                         | Signed in as <u>NHS BSA Training</u> | Sign Out      |
| BETA Your <u>feedback</u> will help us to improve this service.                         |                                      |               |
| < Go back                                                                               |                                      |               |
| Training and Support Assistant We found 14 results for NE15 8NY                         |                                      |               |
| Select the address for the interview location.                                          |                                      |               |
| Stannah Stairlifts, Goldcrest Way, Newcastle Upon Tyne, NE15 8NY                        |                                      |               |
| Belt Technologies Europe, Goldcrest Way, Newcastle Upon Tyne,<br>NE15 8NY               |                                      |               |
| North Of England Commissioning Support, Goldcrest Way,<br>Newcastle Upon Tyne, NE15 8NY |                                      |               |
| Positive Solutions, Goldcrest Way, Newcastle Upon Tyne, NE15 8NY                        | ,                                    |               |
| Quilter Financial Planning, Goldcrest Way, Newcastle Upon Tyne,<br>NE15 8NY             |                                      |               |
| Nhs B S A, Goldcrest Way, Newcastle Upon Tyne, NE15 8NY                                 |                                      |               |
| North East Ambulance Service Nhs Trust, Goldcrest Way, Newcastle Upon Tyne, NE15 8NY    |                                      |               |
| Pajunk Uk Medical Products Ltd, Goldcrest Way, Newcastle Upon<br>Tyne, NE15 8NY         |                                      |               |
| Health Education England, Goldcrest Way, Newcastle Upon Tyne,<br>NE15 8NY               |                                      |               |
| N C A R D R S, Goldcrest Way, Newcastle Upon Tyne, NE15 8NY                             |                                      |               |
| Nhs Property Services Ltd, Goldcrest Way, Newcastle Upon Tyne,<br>NE15 8NY              |                                      |               |
| North East Strategic Health Authority, Goldcrest Way, Newcastle<br>Upon Tyne, NE15 8NY  |                                      |               |
| North Of England Cancer Network, Goldcrest Way, Newcastle Upor<br>Tyne, NE15 8NY        | n                                    |               |
| P H E Quality Assurance, Goldcrest Way, Newcastle Upon Tyne, NE1<br>8NY                 | 5                                    |               |
| or                                                                                      |                                      |               |
| Ut's not any of these - add an address                                                  |                                      |               |
| 2 Continue                                                                              |                                      |               |
|                                                                                         |                                      |               |
| Privacy policy Terms and conditions Accessibility Statement Cookies How                 | v to create and publish jobs         |               |
|                                                                                         | © Crov                               | vn copyright  |

#### What's the interview location?

This page gives you instructions for how to confirm the interview location.

**Important:** You'll only see this page if you're adding a new interview location. The address line 2 and county fields are optional.

To add the new interview location, complete the following steps:

- 1. In the Address line 1 box, enter the details.
- 2. In the Address line 2 box, enter the details (optional).
- 3. In the Town or city box, enter the details.
- 4. In the **County** box, enter the details (optional).
- 5. In the **Postcode** box, enter the details.
- 6. Select the '<u>Save and continue</u>' button.

| <b>NHS</b> Jobs                                                                                                    |                                    | You're viewing<br>Signed in as <u>NHS BSA</u>        | <u>Change</u><br>Training Sign Out |
|----------------------------------------------------------------------------------------------------|------------------------------------|------------------------------------------------------|------------------------------------|
| BETA Your <u>feedback</u> wil                                                                                                    | help us to improve this service.   |                                                      |                                    |
| <ul> <li>Go back</li> <li>Invite your shortlist</li> <li>What's the int</li> <li>Address line 1</li> <li>1</li> <li>Address line 2 (optional)</li> <li>2</li> <li>Town or city</li> <li>3</li> <li>County (optional)</li> <li>4</li> <li>Postcode</li> <li>5</li> <li>Save and continue</li> </ul> | to interview erview location?      |                                                      |                                    |
| Save and come back late                                                                                                    | <u>er</u>                          |                                                      |                                    |
| Privacy policy Terms and                                                                                                    | conditions Accessibility Statement | <u>Cookies</u> <u>How to create and publish jobs</u> | © Crown copyright                  |

#### Will interviewees need to do a presentation or test?

This page gives you instructions for how to confirm if interviewees need to do a presentation or test.

To confirm if interviewees need to do a presentation or test, complete the following steps:

- 1. Select an answer:
  - '<u>Yes</u>'
  - '<u>No</u>'
- 2. Select the 'Save and continue' button.

| NHS Jobs                                                                       | You're viewing<br>Signed in as NHS BSA Training | <u>Change</u><br>Sign Out |
|--------------------------------------------------------------------------------|-------------------------------------------------|---------------------------|
| BETA Your <u>feedback</u> will help us to improve this service.                |                                                 |                           |
| <ul> <li>Go back</li> </ul>                                                    |                                                 |                           |
| Invite your shortlist to interview<br>Will interviewees need to do a presentat | ion                                             |                           |
| or a test?                                                                     |                                                 |                           |
|                                                                                |                                                 |                           |
| 2 Save and continue                                                            |                                                 |                           |
| Save and come back later                                                       |                                                 |                           |
| Privacy policy Terms and conditions Accessibility Statement Cookies            | How to create and publish jobs<br>© Crov        | vn copyright              |

#### What information about their interview can you give them?

This page gives you instructions for how to give applicants information about their interview.

**Important:** You'll only see this page if interviewees need to do a presentation or test. For example, the topic of their presentation, what the test will be about, the duration, the format, or what equipment will be available to them.

To give applicants information about their interview, complete the following steps:

- 1. In the Interview information box, enter the details.
- 2. Select the 'Save and continue' button.

| NHS Jobs                                                                                                    | You're viewing NHS BSA Training<br>Signed in as <u>NHSBSA Training</u> | <u>Change</u><br>Sign Out |
|----------------------------------------------------------------------------------------------------|------------------------------------------------------------------------|---------------------------|
| BETA Your <u>feedback</u> will help us to improve this service.                                                                                                    |                                                                        |                           |
| <section-header><section-header><section-header><section-header><section-header><form></form></section-header></section-header></section-header></section-header></section-header> | 2                                                                      |                           |
| Privacy policy Terms and conditions Accessibility Statement Cookies How t                                                                                                    | to create and publish jobs<br>© Crov                                   | vn copyright              |

#### Who's the contact person for any questions about the interview?

This page gives you instructions for how to confirm who's the contact person for any questions about the interview.

To add the contact person for any questions about the interview, complete the following steps:

- 1. Select an answer:
  - 'Organisation contact'
  - <u>'Point of contact'</u>
    - or
  - 'None of the above'
- 2. Select the 'Save and continue' button.

| Signed in as <u>NHS BSA Training</u> Sign Out                                                                         |  |
|----------------------------------------------------------------------------------------------------|--|
| BETA Your <u>feedback</u> will help us to improve this service.                                                       |  |
| < Go back<br>Invite your shortlist to interview<br>Who's the contact person for any questions<br>about the interview? |  |
| Organisation contact                                                                                                  |  |
| 1 Point of contact on job advert                                                                                      |  |
| or None of the above                                                                                                  |  |
| 2 Save and continue Save and come back later                                                                          |  |
| Privacy policy Terms and conditions Accessibility Statement Cookies How to create and publish jobs                    |  |

#### What's the person's contact details?

This page gives you instructions for how to confirm the person's contact details.

**Important:** You'll only see this page if you're adding the person's contact details.

To add the person's contact details, complete the following steps:

- 1. In the **First name** box, enter the details.
- 2. In the Last name box, enter the details.
- 3. In the Email address box, enter the details.
- 4. In the **Telephone number** box, enter the details.
- 5. Select the '<u>Save and continue</u>' button.

| <b>NHS</b> Jobs                                                    |                         |                | You're viewing<br>Signed in as <u>NHS BSA 1</u> | <u>Change</u><br>Training Sign Out |  |
|--------------------------------------------------------------------|-------------------------|----------------|-------------------------------------------------|------------------------------------|--|
| BETA Your <u>feedback</u> will help us to i                        | mprove this service.    |                |                                                 |                                    |  |
| < Go back<br>Invite your shortlist to inter<br>What's the person's | view<br>contact details | s?             |                                                 |                                    |  |
| First name                                                         |                         |                |                                                 |                                    |  |
| Last name                                                          |                         |                |                                                 |                                    |  |
| Email address                                                      |                         |                |                                                 |                                    |  |
| Telephone number                                                   |                         |                |                                                 |                                    |  |
| 5 Save and continue                                                |                         |                |                                                 |                                    |  |
| Save and come back later                                           |                         |                |                                                 |                                    |  |
| Privacy policy Terms and conditions                                | Accessibility Statement | <u>Cookies</u> | How to create and publish jobs                  | © Crown copyright                  |  |

#### What else might applicants need to know?

This page gives you instructions for how to confirm what else applicants might need to know.

**Important:** For example, logistic information such as parking availability, public transport, who to report to, or which floor the office is located on.

To add what else applicants might need to know, complete the following steps:

- 1. In the Applicants need to know box, enter the details.
- 2. Select the 'Save and continue' button.

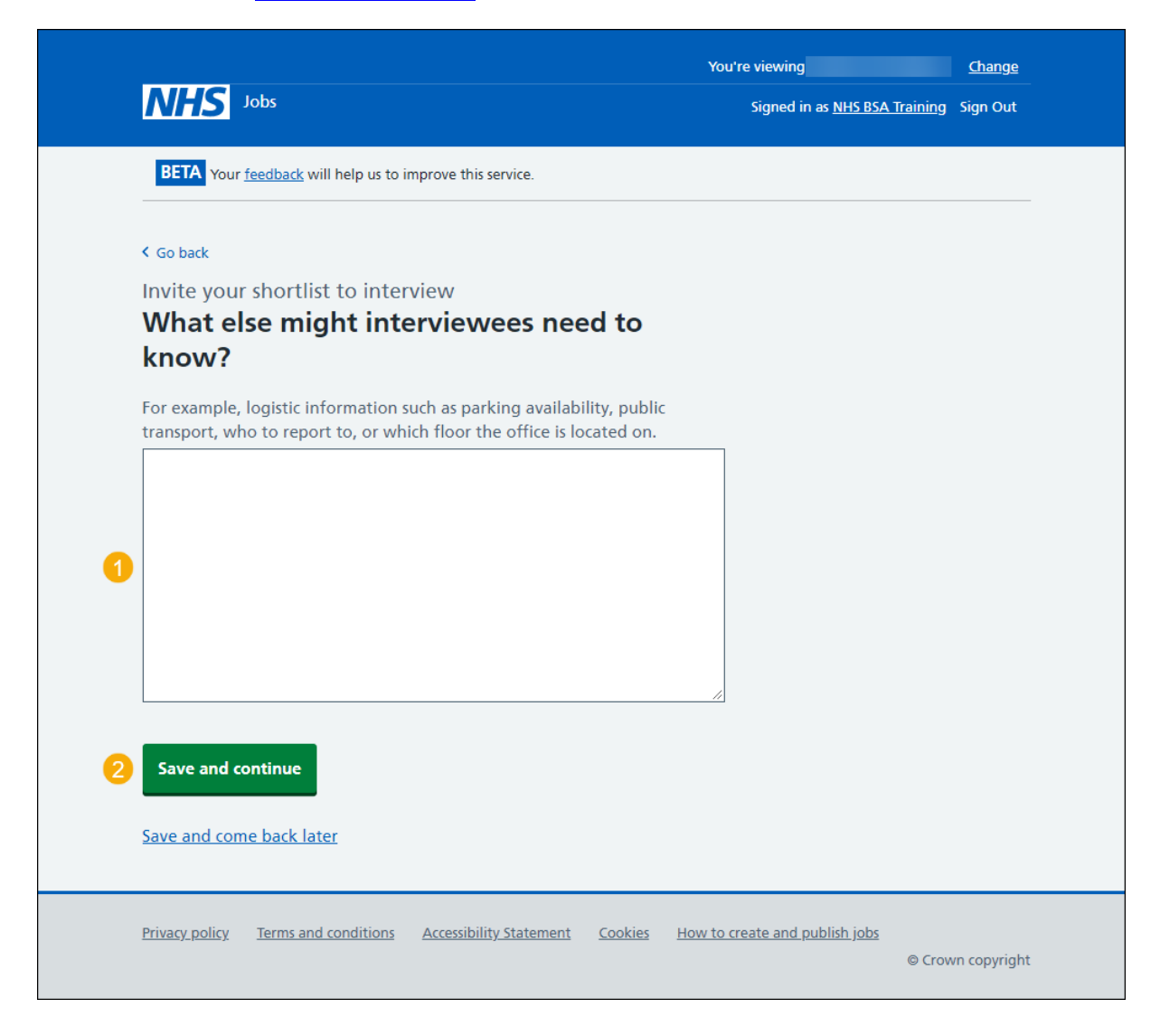

#### Your interview slots

This page gives you instructions for how to confirm your interview slots.

**Important:** In this example, you have 2 interviewees. You can add slots one by one, or multiple slots to fill a day.

To add your interview slots, complete the following steps:

- Select the '<u>Add one slot</u>' button. or
- 2. Select the '<u>Add multiple slots</u>' button.
- 3. Select the 'Save and continue' button.

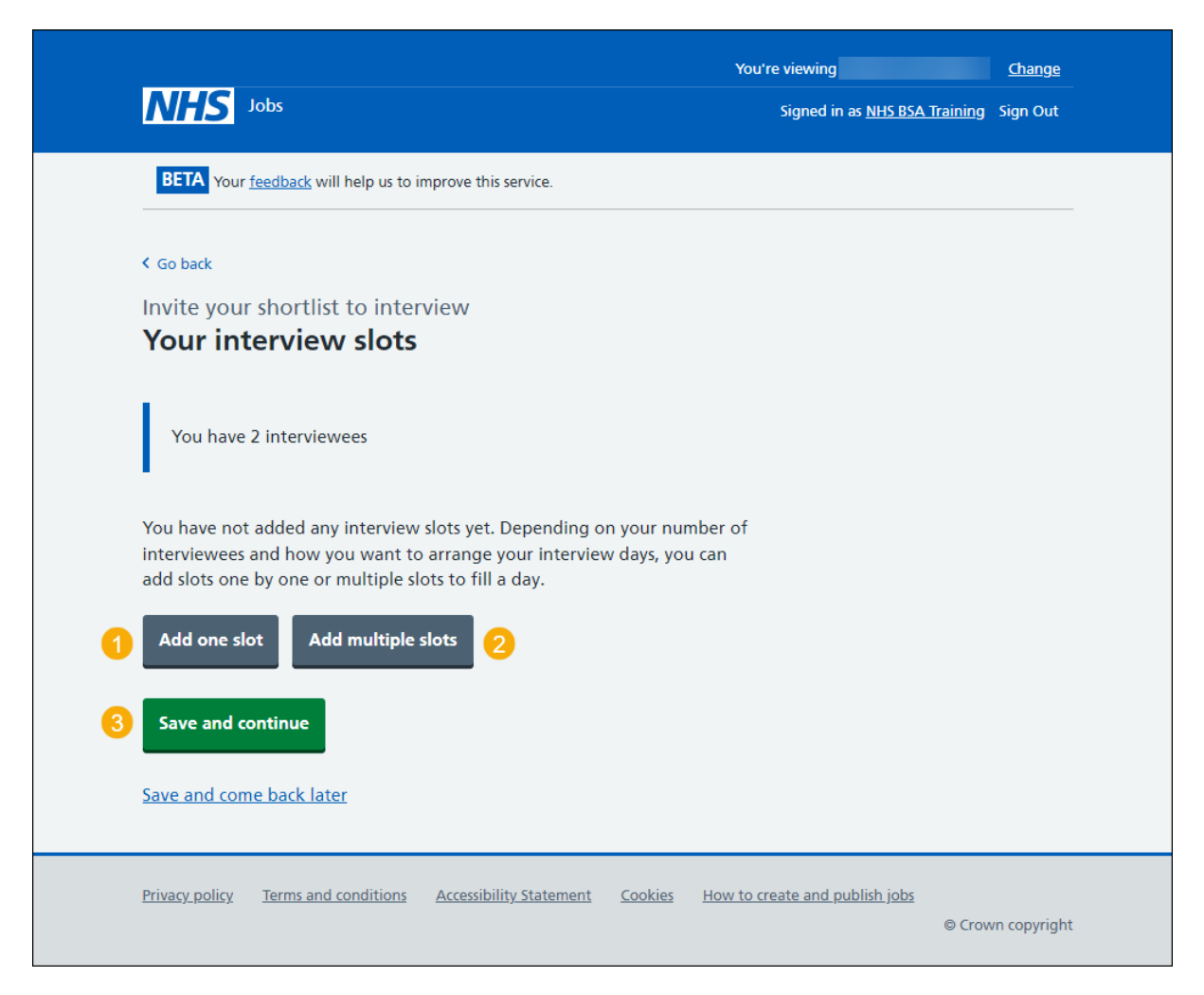

#### Add an interview slot

This page gives you instructions for how to add an interview slot.

**Important:** You'll only see this page if you're adding an interview slot. For example, you can choose separate dates and times for each, or you could allow more than 1 interviewee to choose one, if it's an assessment.

To add an interview slot, complete the following steps:

- 1. In the Interview date box, enter the details.
- 2. In the Start time box, enter the details.
- 3. In the **Finish time** box, enter the details.
- **4.** Select the '<u>Continue</u>' button.

| NHS Jobs                                                                                                    | You're viewing<br>Signed in as <u>NHS BSA Training</u> | <u>Change</u><br>Sign Out |
|----------------------------------------------------------------------------------------------------|--------------------------------------------------------|---------------------------|
| BETA Your <u>feedback</u> will help us to improve this service.                                                                                |                                                        |                           |
| Go back                                                                                                    |                                                        |                           |
| Invite your shortlist to interview<br>Add your interview dates and times                                                                       |                                                        |                           |
| Set your interview slots to fit the type of interview you need to create.                                                                      |                                                        |                           |
| For example, you can choose separate dates and times for each, or you could allow more than 1 interviewee to choose one, if it's an assessment |                                                        |                           |
| You have 2 interviewees                                                                                                    |                                                        |                           |
| Interview date<br>For example, 27 9 2019<br>Day Month Year                                                                                     |                                                        |                           |
| Start time<br>Enter your time in 24 hour format. For example, 09:30 or 14:00.<br>Hour Minute                                                   |                                                        |                           |
| Finish time<br>Enter your time in 24 hour format. For example, 09:30 or 14:00.<br>Hour Minute                                                  |                                                        |                           |
| 4 Continue                                                                                                    |                                                        |                           |
| Privacy policy Terms and conditions Accessibility Statement Cookies Ho                                                                         | w to create and publish jobs<br>© Crow                 | /n copyright              |

**Tip:** You must enter the date in the DD-MM-YYYY format. For example, 27 09 2019. You must add the time in a 24-hour format. For example, 09:30 and 14:00.

#### Add multiple interview slots

This page gives you instructions for how to add multiple interview slots.

**Important:** You'll only see this page if you're adding multiple interview slots.

To add multiple interview slots, complete the following steps:

- 1. In the Interview date box, enter the details.
- 2. In the Start time of your first interview box, enter the details.
- 3. In the Number of interview slots for this day box, enter the details.
- 4. In the Duration of each interview box, enter the details.
- 5. In the Duration of break between interviews box, enter the details (optional).
- 6. In the Start time of lunch box, enter the details (optional).
- 7. In the Duration of lunch break box, enter the details (optional).
- **8.** Select the '<u>Continue</u>' button.

|   |                                                                         | You're viewing                       | <u>Change</u> |
|---|-------------------------------------------------------------------------|--------------------------------------|---------------|
|   | NHS Jobs                                                                | Signed in as <u>NHS BSA Training</u> | Sign Out      |
|   | BETA Your feedback will help us to improve this service.                |                                      |               |
|   | < Go back                                                               |                                      |               |
|   | Invite your shortlist to interview                                      |                                      |               |
|   | Add multiple interview slots                                            |                                      |               |
|   | Interview date                                                          |                                      |               |
|   | For example, 27 9 2019                                                  |                                      |               |
| 1 |                                                                         |                                      |               |
|   | Start time of your first interview                                      |                                      |               |
|   | Enter your time in 24 hour format. For example, 09:30 or 14:00.         |                                      |               |
|   | Hour Minute                                                             |                                      |               |
| 2 |                                                                         |                                      |               |
| _ | Number of interview slots for this day                                  |                                      |               |
| 3 |                                                                         |                                      |               |
|   | Duration of each interview                                              |                                      |               |
|   | For example, 45 minutes                                                 |                                      |               |
| 4 | Hour Minute                                                             |                                      |               |
|   | Duration of break between interviews                                    |                                      |               |
|   | For example, 15 minutes                                                 |                                      |               |
| • | Hour Minute                                                             |                                      |               |
| • |                                                                         |                                      |               |
|   | Start time of lunch (optional)                                          |                                      |               |
|   | Hour Minute                                                             |                                      |               |
| 6 |                                                                         |                                      |               |
|   | Duration of lunch break (optional)                                      |                                      |               |
|   | For example, 45 minutes                                                 |                                      |               |
| • | Hour Minute                                                             |                                      |               |
| • |                                                                         |                                      |               |
|   |                                                                         |                                      |               |
| 8 | Continue                                                                |                                      |               |
|   |                                                                         |                                      |               |
|   |                                                                         |                                      |               |
|   | Privacy.policy Terms and conditions Accessibility.Statement Cookies Hor | w to create and publish jobs         | n convight    |
|   |                                                                         | © Crow                               | n copyright   |

**Tip:** You must enter the date in the DD-MM-YYYY format. For example, 27 09 2019. You must add the time in a 24-hour format. For example, 09:30 and 14:00.

#### Manage an interview slot

This page gives you instructions for how to manage an interview slot.

**Important:** You'll only see this page if you've added an interview slot. In this example, you've added two interview slots. If you delete an interview slot, you'll not be able to recover the details.

To manage an interview slot, complete the following steps:

- **1.** Select a '<u>Change</u>' link (optional).
- **2.** Select a 'Delete' link (optional).
- Select the <u>'Add one slot</u>' button (optional). or
- 4. Select the '<u>Add multiple slots'</u> button (optional).
- 5. Select the '<u>Save and continue</u>' button.

|   |                                      |                                                             |                                                       | You're viewing                   | <u>Change</u>          |
|---|--------------------------------------|-------------------------------------------------------------|-------------------------------------------------------|----------------------------------|------------------------|
|   | NHS                                  | Jobs                                                        |                                                       | Signed in as <u>NHS BSA Tr</u>   | <u>aining</u> Sign Out |
|   | BETA You                             | r <u>feedback</u> will help us to improve                   | this service.                                         |                                  |                        |
|   |                                      |                                                             |                                                       |                                  |                        |
|   | < Go back                            |                                                             |                                                       |                                  |                        |
|   | Invite you                           | r shortlist to interview                                    |                                                       |                                  |                        |
|   | Your in                              | terview slots                                               |                                                       |                                  |                        |
|   | You have                             | 2 interviewees                                              |                                                       |                                  |                        |
|   | Depending o<br>your intervie<br>day. | on your number of interview<br>w days, you can add slots on | ees and how you want to<br>le by one or multiple slot | o arrange<br>is to fill a        |                        |
|   | 30 March 2                           | 2022                                                        |                                                       |                                  |                        |
|   | Intonviouv                           | timos                                                       |                                                       |                                  |                        |
|   | Slot                                 | Time                                                        | Interviewees                                          | What you can do                  |                        |
|   |                                      |                                                             |                                                       |                                  |                        |
|   | 1                                    | 10:00 to 11:00                                              | 1                                                     | <u>Change</u> or <u>Delete</u>   |                        |
|   | 2                                    | 11:15 to 12:15                                              | 1                                                     | 1 <u>Change</u> or <u>Delete</u> | 2                      |
| 3 | Add one s                            | lot Add multiple slots                                      | 4                                                     |                                  |                        |
| 5 | Save and o                           | continue                                                    |                                                       |                                  |                        |
|   | Save and cor                         | ne back later                                               |                                                       |                                  |                        |
|   | Privacy policy                       | Terms and conditions Acces                                  | sibility Statement Cookie                             | How to create and publish jobs   | © Crown copyright      |

#### Manage multiple interview slots

This page gives you instructions for how to manage multiple interviews slots.

**Important:** You'll only see this page if you've added multiple interview slots. In this example, you've added two interview slots and included a lunch break. If you delete an interview slot, you'll not be able to recover the details.

To manage multiple interview slots, complete the following step:

- **1.** Select the '<u>Change</u>' link (optional).
- **2.** Select the 'Delete' link (optional).
- Select the '<u>Add one slot</u>' button (optional). or
- 4. Select the '<u>Add multiple slots</u>' button (optional).
- 5. Select the 'Save and continue' button.

|                             |                                           | You're v                       | iewing NHS Business Services Authority Change |
|-----------------------------|-------------------------------------------|--------------------------------|-----------------------------------------------|
| NHS                         | Jobs                                      |                                | Signed in as <u>NHS BSA Training</u> Sign Out |
| BETA You                    | ur <u>feedback</u> will help us to improv | e this service.                |                                               |
|                             |                                           |                                |                                               |
| <ul> <li>Go back</li> </ul> |                                           |                                |                                               |
| Invite you                  | ur shortlist to interview                 | /                              |                                               |
| Tour In                     |                                           |                                |                                               |
| You hav                     | e 1 interviewees                          |                                |                                               |
| louinuv                     |                                           |                                |                                               |
| Dependina                   | on your number of interview               | vees and how you want to arra  | nge                                           |
| your intervi                | ew days, you can add slots o              | ne by one or multiple slots to | ill a                                         |
| 20 Manush                   | 2022                                      |                                |                                               |
| 30 iviarch                  | 2022                                      |                                |                                               |
| Interview                   | times                                     |                                |                                               |
| SIOT                        | lime                                      | Interviewees                   | what you can do                               |
| 1                           | 11:00 to 11:45                            | 1                              | <u>Change</u> or <u>Delete</u>                |
| 2                           | 12:00 to 12:45                            | 1                              | 1 Change or Delete 2                          |
| Lunch                       | 12:00 to 12:30                            |                                | <u>Change</u> or <u>Delete</u>                |
|                             |                                           |                                |                                               |
| Add one s                   | slot Add multiple slots                   | 4                              |                                               |
|                             |                                           |                                |                                               |
| Save and                    | continue                                  |                                |                                               |
| Save and co                 | me back later                             |                                |                                               |
| save and co                 | ane Dack later                            |                                |                                               |
|                             |                                           |                                |                                               |
|                             |                                           |                                |                                               |

## Do you want your interviewees to be able to ask for a different date and time for their interview slot?

This page gives you instructions for how to confirm if you want your interviewees to be able to ask for a different date and time for their interview slot.

**Important:** If you select 'Yes', the option is included in the invite to interview email sent to applicants.

To confirm if interviewees can ask for a different date and time for their interview slot, complete the following steps:

- **1.** Select an answer.
- 2. Select the 'Save and continue' button.

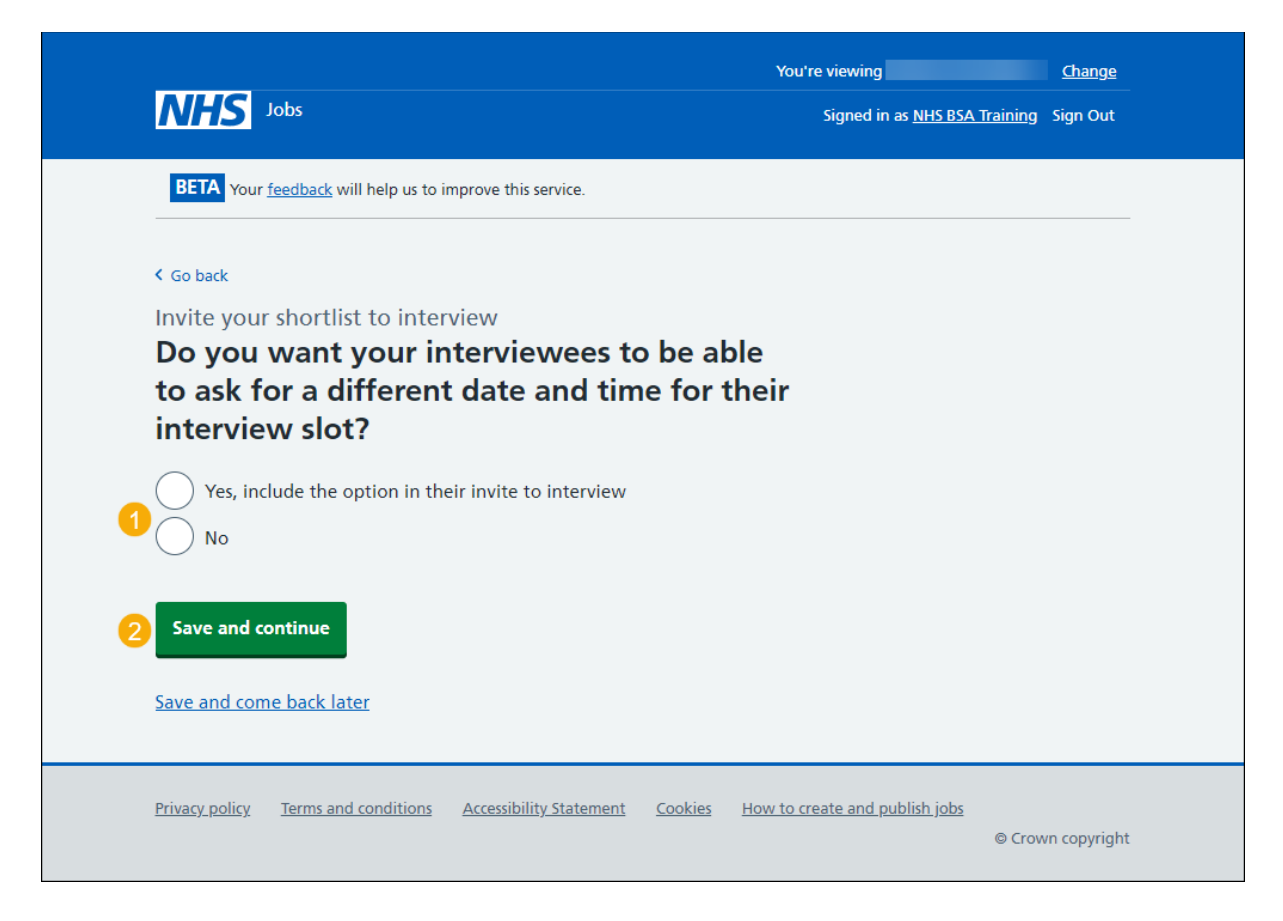

#### Will the shortlisting lead be the interview lead?

This page gives you instructions for how to confirm if the shortlisting lead is the interview lead.

To confirm if the shortlisting lead is the interview lead, complete the following steps:

- 1. Select an answer:
  - '<u>Yes</u>'
  - '<u>No</u>'
- 2. Select the 'Save and continue' button.

|                                                                 | You'           | re viewing NHS Business Services Au | rthority        | Change       |
|-----------------------------------------------------------------|----------------|-------------------------------------|-----------------|--------------|
| NAS Jobs                                                        |                | Signed in as <u>NHS BSA</u>         | <u>Training</u> | Sign Out     |
| BETA Your <u>feedback</u> will help us to improve this service. |                |                                     |                 |              |
| < Go back                                                       |                |                                     |                 |              |
| Invite your shortlist to interview                              |                |                                     |                 |              |
| Will NHS BSA Training be the inter<br>lead?                     | rview          |                                     |                 |              |
| They were the shortlisting lead for this listing.               |                |                                     |                 |              |
| 2 Save and continue                                             |                |                                     |                 |              |
| Save and come back later                                        |                |                                     |                 |              |
| Privacy policy Terms and conditions Accessibility Statement     | <u>Cookies</u> | How to create and publish jobs      | © Crow          | vn copyright |
|                                                                 |                |                                     |                 |              |

#### Who do you want to add as the lead interviewer?

This page gives you instructions for how to confirm the lead interviewer.

**Important:** You'll only see this page if you're adding a lead interviewer. Once you start entering a name, the results are shown for you to select a user. Deactivated users won't appear in your search results. If the person you want is not on the list, you will need to contact a super user for your organisation.

To add the lead interviewer, complete the following steps:

- 1. In the **Search** box, enter the details and select a user.
- **2.** or
- **3.** Select the 'The person I want is not on the list' link.
- 4. Select the 'Save and continue' button.

| NHS Jobs                                              |                                                                      | Yoi                     | u're viewing NHS BSA Training<br>Signed in as <u>NHSBSA Training</u> | <u>Change</u><br>Sign Out |
|-------------------------------------------------------|----------------------------------------------------------------------|-------------------------|----------------------------------------------------------------------|---------------------------|
| BETA Your feedba                                      | ck will help us to improve this service.                             |                         |                                                                      |                           |
| < Go back<br>Invite your shortli:<br><b>Who do yo</b> | t to interview<br>u want to add as the                               | ead interview           | ver?                                                                 |                           |
| 1                                                     |                                                                      |                         |                                                                      |                           |
| 2 ▼ <u>The person I wa</u><br>To get someone          | <u>at is not on the list</u><br>added to the list you need to contac | t a super user for your | organisation.                                                        |                           |
| <b>Save and continu</b>                               | e                                                                    |                         |                                                                      |                           |
| Save and come bac                                     | <u>k later</u>                                                       |                         |                                                                      |                           |
| Privacy policy Term                                   | s and conditions Accessibility Statement                             | Cookies How to cre      | eate and publish jobs<br>© Crov                                      | vn copyright              |

#### Do you want to add more people to the interview panel?

This page gives you instructions for how to confirm if you want to add more people to the interview panel.

**Important:** An interview panel can be a maximum of 10 people, or it could be the interview lead only.

- 1. Select an answer:
  - 'Yes'
  - 'No'
- 2. Select the 'Save and continue' button.

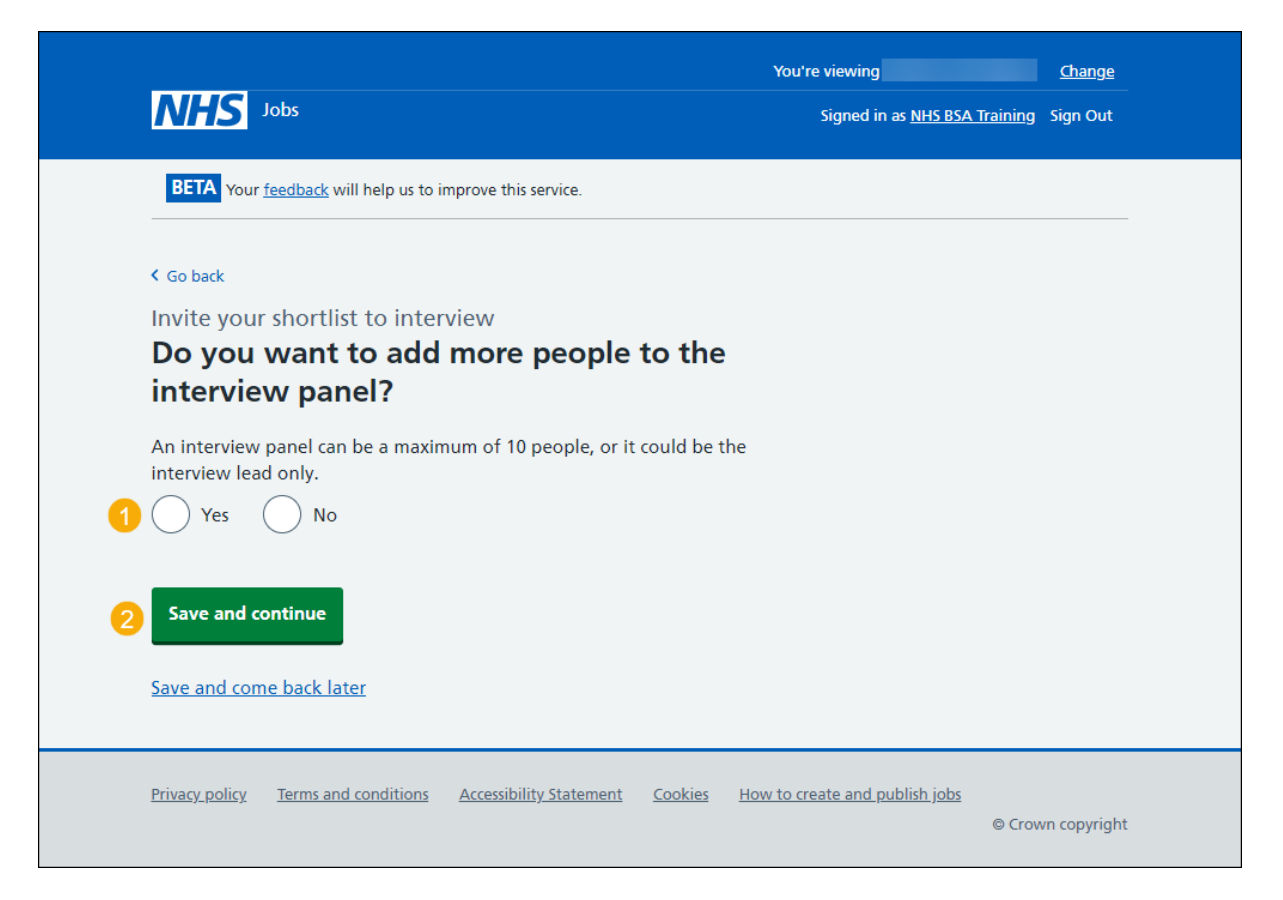

#### Who will be on the interview panel?

This page gives you instructions for how to add a person to the interview panel.

**Important:** You'll only see this page if you're adding a person to the interview panel. In this example, you haven't added anyone.

To add a person to the interview panel, complete the following steps:

**1.** Select the '<u>Add a person</u>' button.

|                                                                    | You're viewing                       | <u>Change</u> |
|--------------------------------------------------------------------|--------------------------------------|---------------|
| Jobs                                                               | Signed in as <u>NHS BSA Training</u> | j Sign Out    |
| BETA Your <u>feedback</u> will help us to improve this service.    |                                      |               |
| Go back                                                            |                                      |               |
| Invite your shortlist to interview                                 |                                      |               |
| Who will be on the interview panel?                                |                                      |               |
| You have not added anyone.                                         |                                      |               |
| Add a person                                                       |                                      |               |
| Save and continue                                                  |                                      |               |
| Save and come back later                                           |                                      |               |
|                                                                    |                                      |               |
| Privacy policy Terms and conditions Accessibility Statement Cookie | How to create and publish jobs       | wn copyright  |

#### Who do you want to add to the interview panel?

This page gives you instructions for how to confirm who you want to add to the interview panel.

**Important:** You'll only see this page if you're adding a person to the interview panel. Once you start entering a name, the results are shown for you to select a user. Deactivated users won't appear in your search results. If the person you want is not on the list, you will need to contact a super user for your organisation.

To confirm who you want to add to the interview panel, complete the following steps:

- 1. In the **Search** box, enter the details and select a user. or
- 2. Select 'The person I want is not on the list' link if the user is not listed.
- **3.** Select the '<u>Save and continue</u>' button.

| <b>NHS</b> Jobs                                                                                                | You're viewing NHS BSA Training <u>Change</u><br>Signed in as <u>NHSBSA Training</u> Sign Out |
|----------------------------------------------------------------------------------------------------|-----------------------------------------------------------------------------------------------|
| BETA Your <u>feedback</u> will help us to improve this service.                                                |                                                                                               |
| < Go back<br>Invite your shortlist to interview<br>Who do you want to add to the inter<br>1                    | view panel?                                                                                   |
| 2 ▼ <u>The person I want is not on the list</u><br>To get someone added to the list you need to contact a supe | r user for your organisation.                                                                 |
| 3 Save and continue<br>Save and come back later                                                                |                                                                                               |
| Privacy_policy                                                                                                 | ies <u>How to create and publish jobs</u><br>© Crown copyright                                |

#### Manage who will be on the interview panel?

This page gives you instructions for how to manage who will be on the interview panel.

To manage who will be on the interview panel, complete the following steps:

- 1. Select the '<u>Remove</u>' link to remove a person (optional).
- 2. Select the '<u>Add a person</u>' button (optional).
- 3. Select the 'Save and continue' button.

|                                                                        | You're viewing NHS Business Services Authority | <u>Change</u> |
|------------------------------------------------------------------------|------------------------------------------------|---------------|
| NHS Jobs                                                               | Signed in as <u>NHS BSA Training</u>           | Sign Out      |
| BETA Your <u>feedback</u> will help us to improve this service.        |                                                |               |
| < Go back                                                              |                                                |               |
| Invite your shortlist to interview Who will be on the interview panel? | ,                                              |               |
| You can add up to 10 people.                                           |                                                |               |
| Andrea Ballantyne                                                      | ove                                            |               |
| 2 Add a person                                                         |                                                |               |
| 3 Save and continue                                                    |                                                |               |
| Save and come back later                                               |                                                |               |
| Privacy policy Terms and conditions Accessibility Statement Co         | okies How to create and publish jobs<br>© Crow | n copyright   |

#### Are you sure you want to remove the person?

This page gives you instructions for how to confirm if you're sure you want to remove the person.

**Important:** You'll only see this page if you're removing a person from the interview panel.

To confirm if you're sure you want to remove the person, complete the following steps:

- 1. Select an answer:
- 2. Select the '<u>Save and continue</u>' button.

| NHS Jobs                                                                                                    | You're viewing <b>NHS Business Services Authority</b><br>Signed in as <u>NHS BSA Training</u> | <u>Change</u><br>Sign Out |
|----------------------------------------------------------------------------------------------------|-----------------------------------------------------------------------------------------------|---------------------------|
| BETA Your <u>feedback</u> will help us to improve this service.                                                                                                    |                                                                                               |                           |
| <ul> <li>Coback</li> <li>Invite your shortlist to interview</li> <li>Are you sure you want to remove</li> <li>Yes No</li> <li>Yes No</li> <li>Save and continue</li> <li>Save and come back later</li> </ul> |                                                                                               |                           |
| Privacy policy Terms and conditions Accessibility Statement Co                                                                                                    | okies How to create and publish jobs                                                          | vn copyright              |

#### **Check your interview details**

This page gives you instructions for how to check your interview details.

**Important:** You'll send interview invites to your shortlist. They'll choose a date and time from your list. You'll be able to view who selected which interview slots as well as those who did not select one.

To check, change and send interview invites, complete the following steps:

- **1.** Select a 'Change' link (optional).
- 2. Select the '<u>Send interview invites</u>' button.

| With the set is the prove this service.         C on task         What the set is the prove this service.         C on task         What the set is the prove this service.         C on task         With the just to interview With the in person       Change         Interview location       GoldCreat Way       Change         Interview location       GoldCreat Way       Change         Interview location       GoldCreat Way       Change         Interview location       See Bloggs       Change         Interview location       See Bloggs       Change         Sub as parting availability of the the service with the task will be available to them.       Change         Presentation       Yes       Change         available to them.       Change         Job D to 10:00       Change         Interview solds       GoldCreat Ys to allow         auditables to requery and anallability of the diffic of the diffic of the di                                                                                                    |                                                                                                 |                                                                                                    |                    | You're viewing NHS BSA Training     | Change   |
|----------------------------------------------------------------------------------------------------|-------------------------------------------------------------------------------------------------|----------------------------------------------------------------------------------------------------|--------------------|-------------------------------------|----------|
| Contact Colorand   There is a set of the set of the set of th                                                                                                    | INFIS Jobs                                                                                      |                                                                                                    |                    | Signed in as <u>NHSBSA Training</u> | Sign Out |
| 4 statel         Initial pour shortBits to interview         Brown interview prove interview details         Interview type       in person       change         Interview type       panel interview 1 change       change         Interview type       panel interview 1 change       change         Interview type       panel interview 1 change       change         Interview type       panel interview 1 change       change         Interview type       panel interview 1 change       change         Interview type       for example, togstit (information change       change         Interview slots       for example, togstit (information change       change         avoid, the duration, the formation change       change       change         avoid, the duration, the formation change       change       change         avoid, the duration, the formation change       change       change         avoid, the duration, the formation change       change       change         avoid the duration in the origin change       change       change         avoid the duration in the origin change       change       change         avoid the duration in the origin change       change       change         avoid the duration in the origin change       change       change                                                                                                    | BETA Your feedback will help                                                                    | us to improve this service.                                                                                                    |                    |                                     |          |
| Invite your shortlist to interview Checkyour interview details reviewing your answers The double details in person change interview location Review (Upon Type Review (Dange interview location Review (Upon Type Review (Dange interview location Review (Upon Type Review (Dange interview location Review (Upon Type Review (Dange person Review (Dange Review (Dange Revie                                                                                            | < Go back                                                                                       |                                                                                                    |                    |                                     |          |
| reviewing your answers<br>reviewing your answers<br>red with interview will be in person Change<br>Interview type Panel interview Change<br>Interview type Order Stay Change<br>interview tocation Coldcrest Way Change<br>interview tocation Coldcrest Way Change<br>interview tocation Coldcrest Way Change<br>interview tocation Coldcrest Way Change<br>interview tocation Coldcrest Way Change<br>interview tocation Coldcrest Way Change<br>interview solution Correct to or with the topic of their<br>presentation details for example, logistic information<br>or what equipment will be about, the duration, their tormat, or or,<br>resentation details for example, topic of their<br>presentation details for example, topic of their<br>presentation details for example, topic of their<br>presentation details for example, topic of their<br>presentation details for example, topic of their<br>presentation details for example, topic of their<br>presentation details for example, topic of their<br>presentation details for example, topic of their<br>presentation details for example, topic of their<br>presentation details for example, topic of their<br>presentation details for example, topic of their<br>presentation details for equipment will be<br>about, the duration, the format, or or or<br>addition topic present will be<br>about, the duration, the format, or or<br>addition topic present cons a<br>change<br>fractice Manager<br>fractice Manager<br>Additional people on the for<br>fractice Manager<br>Additional people on the two topic short which interview solts<br>change<br>Additional interview with to base the set which interview solts<br>change the theory wither topic short which interview solts<br>change the theory wither topic short which interview solts<br>change the theory wither topic short which interview solts<br>change the theory wither topic short which interview solts<br>change the theory wither topic short which interview solts<br>change the theory wither topic short which interview solts<br>change the theory wither topic short which interview solts<br>change theory wither topic short which interview solts<br>change | Invite your shortlist to                                                                        | interview<br>view details                                                                                                    |                    |                                     |          |
| HeadIn personChangeInterview typePanel interviewChangeInterview typeCold/Cest WayChangeInterview tocationGold/Cest WayChangeinformationGold/Gest WayChangeinformationFor example, logistic information<br>such a parking availability, public<br>transport, who to repearly the origination of the office is located<br>or which floor the office is located<br>available to them.PresentationYesChangePresentation detailsfor example, the topic of their<br>presentation, what the test Will be<br>available to them.Change30 March 2022Interview slotschange109:30 to 10:00change30 March 2022Interview slotschange109:30 to 10:00change31 ChangeSold to to the office is located<br>available to them.Change30 March 2022Interview slotschange109:30 to 10:00change31 ChangeSold to to cold<br>atterview slotsChange1No have selected YS to allow<br>atterview.Change1No have selected YS to allow<br>atterview.Change1No have selected YS to allow<br>atterview.Change1No have selected YS to allow<br>atterview.Change1No have selected YS to allow<br>atterview.Change1No have selected YS to allow<br>atterview.Change1No have selected YS to allow<br>atterview.Change1No have selected YS to allow<br>atterview. <td< td=""><td>reviewing your answers</td><td></td><td></td><td></td><td></td></td<>                                                                                                    | reviewing your answers                                                                          |                                                                                                    |                    |                                     |          |
| neterview typePanel InterviewChangeInterview locationGoldcrest Way<br>New scate Upon Type<br>NETS SNYChangeContextJoe Bioggs<br>joe bioggolgmail.com<br>077777777ChangeInformationJoe Rieggs<br>is parking panilability public<br>transport, who to report to, or<br>which floor the office is located<br>or.ChangePresentationYesChangePresentation detailsfor example, the topic of their<br>presentation, what the torpic st will be<br>about, the duration, the format,<br>or what to theor the office is locatedInterview slotsfor example, the topic of their<br>presentation, what the torpic of their<br>presentation, what the torpic of their<br>presentation, what the torpic of their<br>presentation, what the torpic of their<br>presentation, what the torpic of their<br>presentation, what the torpic of their<br>presentation, what the torpic of their<br>presentation, what the torpic of their<br>presentation, what the torpic of their<br>presentation, what the torpic of their<br>presentation, the format,<br>or what equipment will be<br>about, the duration, the format,<br>or what equipment will be<br>about, the duration, the format,<br>or what equipment will be<br>about, the duration, the format,<br>alternative date and time for an<br>alternative date and time for an<br>alterview.Interview panelNtoSESA Training<br>Practice ManagerAdditional people on the<br>werel and interview will be to be who selected wild in interview stota<br>us will and interview invites. To your shortlist. They'll choose a date and<br>time romo your list. You'll send interview invites. To see who selected wild in interview stota<br>us will and interview invites. To see who selected wild in interview stotaYull send interview invites.<br>                                                                                                    | How the interview will be held                                                                  | In person                                                                                                    | <u>Change</u>      |                                     |          |
| interview locationGoldcrest Way<br>New castle Upon Type<br>New castle Upon Type<br>New castle                                                                                                    | Interview type                                                                                  | Panel interview                                                                                                    | <u>Change</u>      |                                     |          |
| Contact       Joe Bloggs joe bloggs joe bloggs j                                                                                                    | Interview location                                                                              | Goldcrest Way<br>Newcastle Upon Tyne<br>NE15 8NY                                                                                                    | <u>Change</u>      |                                     |          |
| Information       For example, logistic information       Change         vex.sh as parking availability, public       Change         Presentation       Vex       Change         Presentation details       For example, the topic of their       Change         Presentation details       For example, the topic of their       Change         Presentation details       For example, the topic of their       Change         Presentation details       For example, the topic of their       Change         Junce Vex       State       Change         Junce Vex       Change       Change         Junce Vex       State       Change         Junce Vex       State       Change         Junce Vex       State       State         Junce Vex       State       State         Junce Vex       State       State         Junce Vex       State       State         Interview State       Yun have selected YES to allow candidates to request an atternative date and time for an interview.       State         Interview Panel?       No       Change         Additional people on the interview State       No       Change         Additional people on the interview selected within interview state       State       Change                                                                                                    | Contact                                                                                         | Joe Bloggs<br>joe.bloggs@gmail.com<br>0777777777                                                                                                    | <u>Change</u>      |                                     |          |
| Presentation       Yes       Change         Presentation details       For example, the topic of their presentation, what the test will be about, the duration, the format, or what equipment will be about, the duration, the format, or what equipment will be about, the duration, the format, or what equipment will be about, the duration, the format, or what equipment will be about, the duration, the format, or what equipment will be about, the duration, the format, or what equipment will be about, the duration, the format, or what equipment will be about, the duration, the format, or what equipment will be about, the duration of the duration of                                                                                                    | Information                                                                                     | For example, logistic information<br>such as parking availability, public<br>transport, who to report to, or<br>which floor the office is located<br>on.      | <u>Change</u>      |                                     |          |
| Presentation details       For example, the topic of their presentation, what the test will be about, the duration, the format, or what equipment will be available to them.       Change         Interview slots       Change         J0 March 2022       Difference         Interview slots       09:30 to 10:00         2       01:15 to 10:45         Interview slots       Change         Interview slots       OP:30 to 10:00         2       01:15 to 10:45         Interview selection       Change         Interview selection       Change         Interview selection       Change         Additional people on the Interview.       No         Additional people on the Interview invites       No         Vu'Il send Interview invites to your shortlist. They'Il choose a date and time for an interview sot: a well as these who did not selected which interview sot: a well as these who did not selected which interview sot: a well as these who did not selected which interview sot: a well as these who did not selected which interview sot: a well as these who did not selected which interview sot: a well as these who did not selected which interview sot: a well as these who did not selected which interview sot: a well as these who did not selected which interview sot: a well as these who did not selection                                                                                                    | Presentation                                                                                    | Yes                                                                                                    | Change             | •                                   |          |
| Interview slots Change 30 March 2022 Interview slots 1 09:30 to 10:00 2 00:15 to 10:45 Interview selection Attena we selected YES to allow candidates to request an alternative date and time for an alternative date and time for an alternative date and time for an interview. Interview lead NHSBSA Training Practice Manager Additional people on the Practice Manager Additional interviewers change Vou flave selected which interview slot at the selector to your shortlist. They'll choose a date and time from your list. You'll be able to see who selected which interview slot se who selected which interview slot Stee and come back later                                                                                                    | Presentation details                                                                            | For example, the topic of their<br>presentation, what the test will be<br>about, the duration, the format,<br>or what equipment will be<br>available to them. | <u>Change</u>      |                                     |          |
| Interview slots D9:30 to 10:00<br>1 09:30 to 10:00<br>2 10:15 to 10:45<br>Interview selection<br>Alternative dates and conclusion of the selected YES to allow change condidates to request an alternative date and time for an interview.<br>Interview panel<br>Interview lead NHSBSA Training Change Practice Manager<br>Additional people on the Practice Manager<br>Additional interviewers change the selected which interview slot as well as those who did not select one.<br>Send interview invites<br>Save and come back later                                                                                                    | had an electronic de la construction                                                            |                                                                                                    | Changes            |                                     |          |
| Interview slotz         1       09:30 to 10:00         2       10:15 to 10:45         Interview selection         Alternative dates and times       You have selected YES to allow candidates to request an alterative date and time for an interview.         Interview panel         Interview lead       NHSBSA Training Practice Manager         Additional people on the interview and?       No         Additional interviewers       Change         You'll send interview invites to your shortlist. They'll choose a date and time form your list. You'll be able to see who selected which interview slot as well as those who did not select one.         Save and come back later                                                                                                    | Interview slots                                                                                 |                                                                                                    | <u>cnange</u>      |                                     |          |
| 1       09:30 to 10:00         2       10:15 to 10:45         Interview selection       Interview selected YES to allow candidates to request an interview.         Atternative dates and times are interview selected YES to allow candidates to request an interview.       Change         Interview panel       NHSBSA Training Practice Manager         Additional people on the interview panel?       No         Additional interviewers       Change         You'll send interview invites to your shortlist. They'll choose a date and time for a swell as those who did not select one.         Save and come back later                                                                                                    | So march 2022                                                                                   |                                                                                                    |                    |                                     |          |
| 2       10:15 to 10:45         Interview selection       Interview selected YES to allow candidates to request an alternative date and time for an interview.         Interview panel       Interview candidates to request an alternative date and time for an interview.         Interview panel       NHSBSA Training Practice Manager         Additional people on the interview panel?       No         Additional interviewers       Change         You'll send interview invites to your shortlist. They'll choose a date and time for wour ist. You'll be able to see who selected which interview slot as well as those who did not select one.         See and come back later                                                                                                    | 1                                                                                               | 09:30 to 10:00                                                                                                    |                    |                                     |          |
| Interview selection         Alternative dates and times       You have selected YES to allow candidates to request an alternative date and time for an interview.       Change         Interview panel       NHSBSA Training Practice Manager       Change         Additional people on the interview panel?       No       Change         Additional interviewers       Change         You'll send interview invites to your shortlist. They'll choose a date and time from your list. You'll be able to see who selected which interview slot as well as those who did not select one.       Send interview invites         Send interview invites       Save and come back later       Save and come back later                                                                                                    | 2                                                                                               | 10:15 to 10:45                                                                                                    |                    |                                     |          |
| Interview selection         Alternative dates and times       You have selected YES to allow candidates to request an alternative date and time for an interview.       Change         Interview panel       NHSBSA Training Practice Manager       Change         Additional people on the interview panel?       No       Change         Additional interviewers       Change         You'll send interview invites to your shortlist. They'll choose a date and time from your list. You'll be able to see who selected which interview slot as well as those who did not select one.       Send interview invites         Save and come back later       Save and come back later       Save and come back later                                                                                                    |                                                                                                 |                                                                                                    |                    |                                     |          |
| Alternative dates and times       You have selected YES to allow candidates to request an alternative date and time for an interview.       Change         Interview panel       Interview.       Change         Interview lead       NHSBSA Training Practice Manager       Change         Additional people on the interviews       No       Change         Additional interviewers       Change       Change         You'll send interview invites to your shortlist. They'll choose a date and time from your list. You'll be able to see who selected which interview slot as well as those who did not select one.       Send interview invites         Save and come back later       Save and come back later       Save and come back later                                                                                                    | Interview selection                                                                             |                                                                                                    |                    |                                     |          |
| Interview panel         Interview lead       NHSBSA Training<br>Practice Manager       Change         Additional people on the<br>interview panel?       No       Change         Additional interviewers       Change         You'll send interview invites to your shortlist. They'll choose a date and<br>time from your list. You'll be able to see who selected which interview slot<br>as well as those who did not select one.         Send interview invites         Save and come back later                                                                                                    | Alternative dates and times                                                                     | You have selected YES to allow<br>candidates to request an<br>alternative date and time for an<br>interview.                                                  | <u>Change</u>      |                                     |          |
| Interview parel         Interview parel         Additional people on the interview panel?         Additional interviewers         Change         You'll send interview invites to your shortlist. They'll choose a date and time from your ist. You'll be able to see who selected which interview slot as well as those who did not select one.         Send interview invites         Save and come back later                                                                                                    | Interview panel                                                                                 |                                                                                                    |                    |                                     |          |
| Additional people on the No Change<br>interview panel? Change<br>Additional interviewers Change<br>You'll send interview invites to your shortlist. They'll choose a date and<br>time from your list. You'll be able to see who selected which interview slot<br>as well as those who did not select one.<br>Send interview invites<br>Save and come back later                                                                                                    | Interview lead                                                                                  | NHSBSA Training                                                                                                    | <u>Change</u>      |                                     |          |
| Interview panel? Additional interviewers Change You'll send interview invites to your shortlist. They'll choose a date and time from your list. You'll be able to see who selected which interview slot as well as those who did not select one. Send interview invites Save and come back later                                                                                                    | Additional people on the                                                                        | No                                                                                                    | Change             |                                     |          |
| Additional interviewers     Change       You'll send interview invites to your shortlist. They'll choose a date and<br>time from your list. You'll be able to see who selected which interview slot<br>as well as those who did not select one.       Send interview invites       Save and come back later                                                                                                    | interview panel?                                                                                |                                                                                                    |                    |                                     |          |
| You'll send interview invites to your shortlist. They'll choose a date and<br>time from your list. You'll be able to see who selected which interview slot<br>as well as those who did not select one.<br>Send interview invites<br>Save and come back later                                                                                                    | Additional interviewers                                                                         |                                                                                                    | Change             |                                     |          |
| Send interview invites Save and come back later                                                                                                    | You'll send interview invites<br>time from your list. You'll be<br>as well as those who did not | to your shortlist. They'll choose a dat<br>able to see who selected which inter<br>select one.                                                                | e and<br>view slot |                                     |          |
| Save and come back later                                                                                                    | Send interview invites                                                                          |                                                                                                    |                    |                                     |          |
|                                                                                                    | Save and come back later                                                                        |                                                                                                    |                    |                                     |          |
|                                                                                                    |                                                                                                 |                                                                                                    |                    |                                     |          |

#### Invite to interview sent

This page shows confirmation you've sent the invite to interview to shortlisted applicants.

**Important:** The invite will tell applicants that they need to respond by midday, 2 days before the first interview.

To do a task, complete the following step:

- 1. Select the 'give your feedback to improve the service' link (optional).
- 2. Select the 'Back to dashboard' link (optional).
- 3. Select the 'Go to interview management' button.

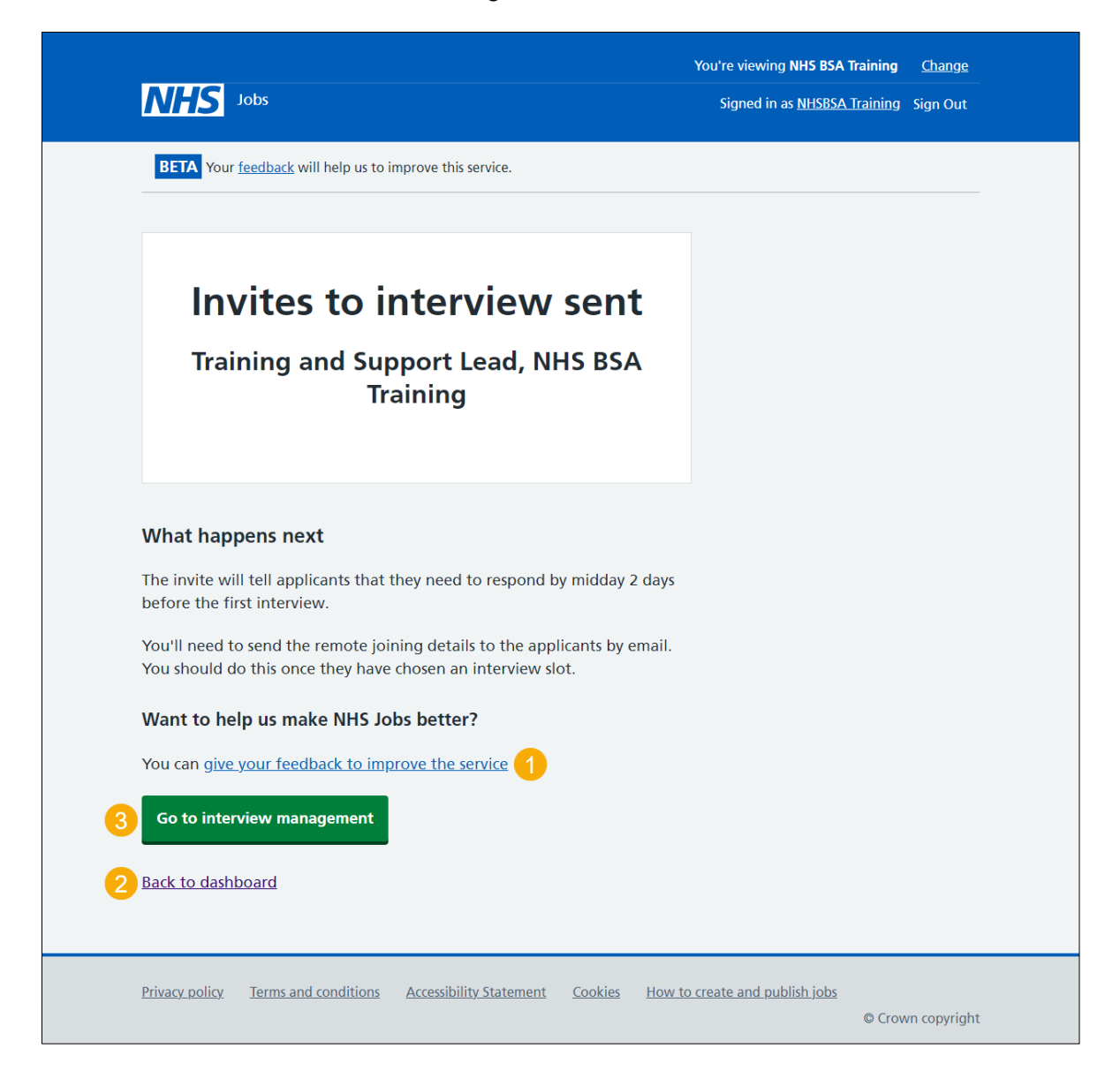

To find out how to manage your interview responses, go to the '**How to manage your** interview responses in NHS Jobs' user guide or video from the '**Invite to interview**' section of the '<u>Help and support for employers</u>' webpage.

You've invited your shortlist to interview and reached the end of this user guide.